# **Student Information in myUCA**

#### https://my.uca.edu/cp/home/displaylogin

Enter your Network ID and PIN-Password (if lost or unknown, take a photo ID to the IT Help Desk, BURD 106)

### Finding the General Education and Major/Minor Check Sheets:

Click on "My UCA" tab and go to the Advising Center Channel in center of page Click on "Resources for Students" link and print:

- Master Class Schedule
- General Education Requirements
- Model Plan of Study for your chosen degree (or go directly to the Academic Department for a degree checklist)

## Finding your Advisor in myUCA:

\*\*\*You must meet with your advisor before you can register for classes\*\*\* Click on the Self-Service Tab Click on the Student & Financial Aid Click on Student Records Click on View Student Information (middle of page)

## Looking at your Academic Information in myUCA:

Click on the Self-Service Tab

Click on Student & Financial Aid

Click on Student Records

Click to "View Holds", "Midterm Grades", "Final Grades", "Academic Transcript" – list of all the classes that you have taken at UCA, transfer classes, AP and CLEP credit. (Use the general education program check sheet and model plans of study to determine what GNED and major courses you need.) View the "Class Schedule" to plan your next semester classes

#### **To Register for Classes:**

\*\*\*You must meet with your advisor and clear all holds before you can register for classes\*\*\* You can find the Advance Registration Schedule on the MyUCA log-on page by clicking on "Registration

Information and Schedule of Classes"

Click on the Self-Service Tab Click on Student & Financial Aid Click on Registration Link Click on Look up Classes Select Term and submit Select subject - can limit search by:

- Specific Class or all classes in a subject
- Specific Instructor
- Specific Time
- Specific Day(s)

Click on "Class Search" – after you find the class that you want to take, the box on the left will indicate that the class is available, check the box, and scroll to the bottom of the screen:

Click "Add to worksheet" or "Register"

#### To View your Schedule after registration:

Click on View/Print Schedule to see your completed schedule.

## Access your online course content in myUCA

Click on the "My Courses" Tab Click on a link to a course This will take you to Blackboard, if your instructor uses it, or Course Studio \*\*You will have a link for each course for which you are enrolled but not all instructors use this service.

## Add a Channel to myUCA

Click the "My Tab" tab Click "Content Layout" by the myUCA logo in the top left corner. Click the "My Tab" tab then click one of the "New Channel" buttons Select "Student" from the Category drop-down box then click "Go" Select "Distance Education" then click the "Add Channel" Click the "Back to My Tab" by the myUCA logo in the top left corner. \*\*\*This channel will provide helpful information about online learning tools. \*\*\*There are many other channels that you can add to your myUCA.

#### Logout of myUCA (top right of screen)